# Administrator Guide Casual Sessional Academic Timesheets

Version: 9 Version Date: 13/01/2017 Author: Allan Cunliffe

TEQSA Provider ID: PRV12002 (Australian University) | CRICOS Provider: 00120C

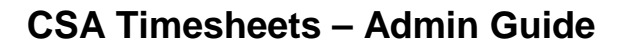

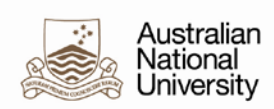

#### **Table of Contents**

| 1  | Back  | ground                           | 3  |
|----|-------|----------------------------------|----|
|    | 1.1   | Key Features                     | 3  |
|    | 1.2   | Scope                            | 4  |
|    | 1.3   | Timesheet Cycle                  | 4  |
|    | 1.3.1 | L Cut-off                        | 4  |
| 2  | Glos  | sary                             | 5  |
| 3  | Inter | face Overview                    | 6  |
|    | 3.1   | CSA Contract Data                | 6  |
|    | 3.1.1 | L Contract Data Fields           | 7  |
|    | 3.2   | Timesheet                        | 9  |
|    | 3.2.1 | L Timesheet Fields               | 10 |
|    | 3.2.2 | 2 Employee Version               | 12 |
|    | 3.2.3 | 3 Supervisor Version             | 12 |
| 4  | Uplo  | ad Contract Data                 | 14 |
|    | 4.1   | Validate your data               | 14 |
|    | 4.2   | Review messages                  | 16 |
|    | 4.3   | Run the upload                   | 18 |
| 5  | Add   | Contract Data                    | 20 |
| 6  | Mod   | lify Contract Data               | 21 |
| 7  | Crea  | te New Timesheet                 | 23 |
| 8  | Edit  | Existing Timesheet               | 25 |
| 9  | Time  | esheet Proxy                     | 27 |
| 10 | ) Ri  | un CSA Report                    | 28 |
| 1  | 1 W   | arnings and Errors               | 29 |
|    | 11.1  | Warnings                         | 29 |
|    | 11.2  | Errors                           | 29 |
| 12 | 2 Er  | nail Notifications               | 30 |
| 13 | 3 Bi  | ulk Upload Common Error Messages | 32 |
|    | 13.1  | Not a valid academic             | 32 |
|    | 13.2  | Contract Start / End Dates       | 32 |
|    | 13.3  | Course Code                      | 32 |
|    | 13.4  | GL Details                       | 32 |
|    | 13.5  | Element                          | 32 |
|    | 13.6  | Overlapping Contract             | 33 |
|    | 13.7  | Orphan Timesheets                | 33 |

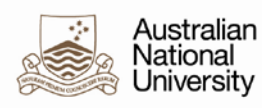

### 1 Background

The Casual Sessional Academic (CSA) timesheet solution has been designed to provide a mechanism for HR Administrators to upload contract information, in the form of planned T-code units and associated budget, and to facilitate the submission, approval and payment of CSA timesheets via workflow.

### 1.1 Key Features

- A bulk upload feature for HR Administrators to create the timesheet data, setting budgeted amounts of **T-Codes** and **Element 116** (CSA Lump Sum) for a specific period.
- Contract page for Contract Pattern page will track consumption of budgeted T-Code and Element 116 allocations.
- Casual Sessional Academics (CSA) access their previous and current fortnightly timesheets via HORUS, enter actual instances of T-Codes worked and submit for approval.
- Supervisors receive periodic notifications to approve timesheets. They can log in to HORUS, review and approve timesheets.
- Approved timesheet entries will be automatically processed via the same PI Upload process as Casual Professional Timesheets.
- The system prevents CSAs exceeding total budget of T-Codes.
- Amendments to contract data where applicable can be managed by HR Administrators.
- Tracking of expenditure of units by T-Code, and dollars.

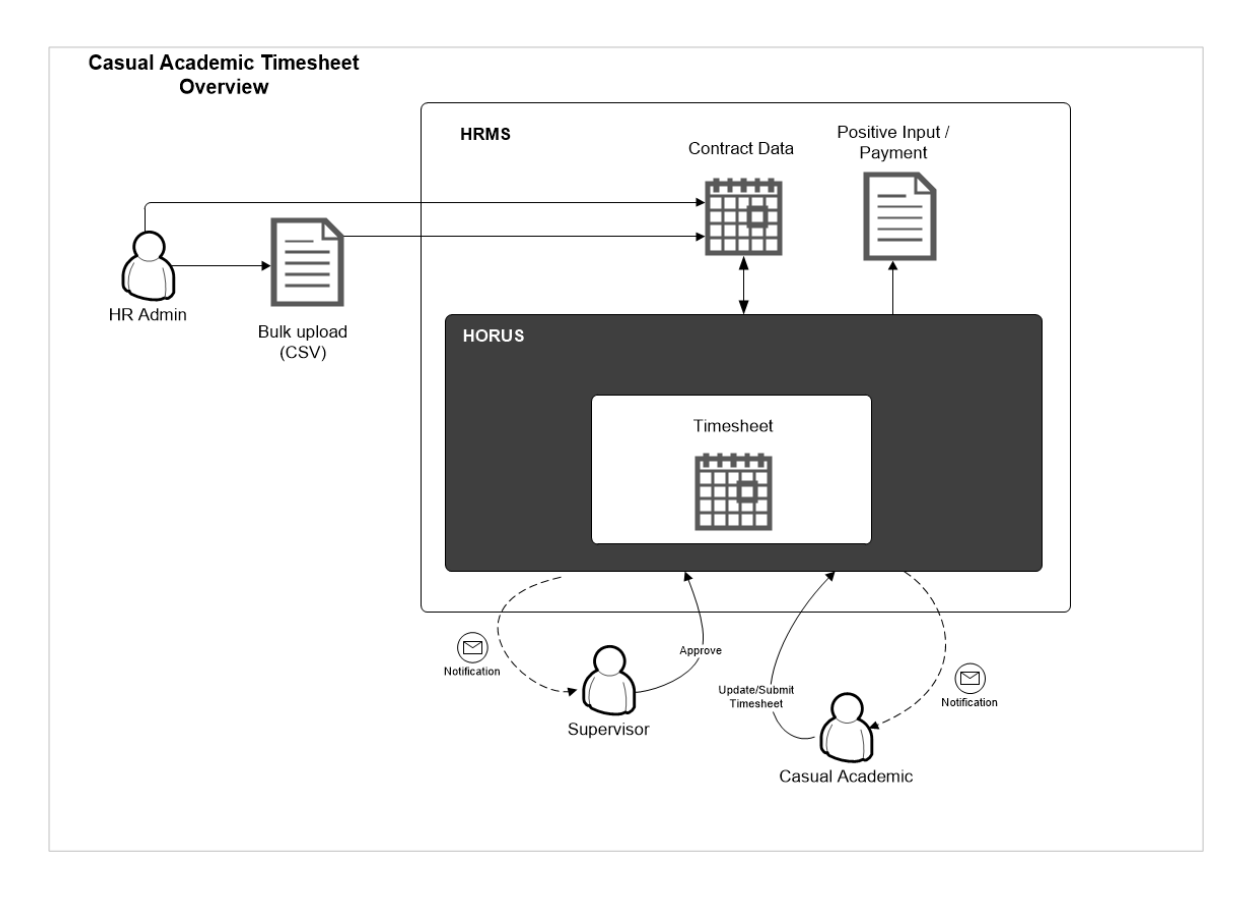

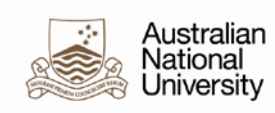

### 1.2 Scope

The CSA Timesheets solution covers the submission and approval of timesheets for CSAs and subsequent automated payment.

|                           |                        |   |             |   |            | 1 |            |   |         |  |
|---------------------------|------------------------|---|-------------|---|------------|---|------------|---|---------|--|
| Budget and<br>Forecasting | Academic<br>Allocation | • | Timetabling | • | Engagement | • | Timesheets | • | Payment |  |
|                           |                        |   |             |   |            |   |            |   |         |  |

The following practices are out-of-scope of the project and will continue to be handled according to existing business practices:

- Course budgeting/forecasting
- CSA allocations
- Timetabling
- Engagement of the CSAs, including contracts.

### **1.3 Timesheet Cycle**

The CSA timesheet cycle is the same as the Casual Professional Timesheet cycle.

### 1.3.1 Cut-off

Details can be found at: <u>https://services.anu.edu.au/information-technology/software-systems/hr-online-remote-user-system/timesheet-approval-cut-off</u>

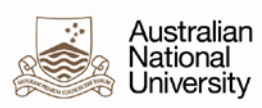

### 2 Glossary

| Term                      | Description                                                        |
|---------------------------|--------------------------------------------------------------------|
| Budget                    | The budgeted number of units per T-Code (or lump sum) for a        |
|                           | particular course for the period covered by the Course Start Date  |
|                           | and Course End Date.                                               |
| Casual Sessional Academic | A casual sessional academic staff member. Job Code = ACSA          |
| Contract                  | A contract for services that the CSA is engaged under. Describes   |
|                           | the contract start and end dates and totals for each applicable T- |
|                           | code. This data is used to pre-populate the CSA's timesheets.      |
| Course                    | A course offered by the University for which the CSA has been      |
|                           | engaged to provide their services.                                 |
| End Date                  | End date of the CSA contract which may or may not correspond to    |
|                           | the semester dates.                                                |
| Enterprise Agreement      | The Australian National University Enterprise Agreement 2013 -     |
|                           | 2016                                                               |
| GL                        | General Ledger. Consists of Fund, HRMS Department, Project         |
|                           | codes.                                                             |
| HR Administrator          | A system user with the system role of ANU_HR_ADMIN – typically     |
|                           | a HR practitioner or school manager in the areas                   |
| HRMS                      | The ANU Human Resource Management System.                          |
| HR Systems Administrator  | A member of the HR Systems team with the system role of            |
|                           | ANU_HR_SYSADMIN                                                    |
| Job                       | A job record in HRMS. Each CSA has an employee ID /                |
|                           | Employment Record combination for each job they are paid for. A    |
|                           | CSA can have more than one job. Additional jobs can be Casual      |
|                           | Sessional Academic jobs or some other type of job.                 |
| Manager                   | The person responsible for the day-to-day supervision of the       |
|                           | employee.                                                          |
| PI                        | Positive Input                                                     |
| Start Date                | Start date of the CSA contract which may or may not correspond     |
|                           | to the semester dates.                                             |
| T-Code                    | The earning elements by which CSAs are paid (other than lump       |
|                           | sum payments)                                                      |
| Timesheet Period          | A two-week period, commencing on a Monday. CSA timesheet           |
|                           | periods are the same as those for casual professional timesheets.  |
| Week                      | A week for the purposes of CSA timesheets is Monday to Sunday.     |

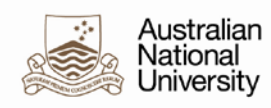

### **3** Interface Overview

### 3.1 CSA Contract Data

The contract page contains the contract data used to populate the CSA's timesheet. It can be set up manually (see Section 5) or via the bulk upload process (see Section 4).

#### **Contract Data Page**

| CSA Contract                                                                                                   |               |                                 |  |  |  |  |  |
|----------------------------------------------------------------------------------------------------|---------------|---------------------------------|--|--|--|--|--|
| Name: Empl ID/Rcd:                                                                                             |               |                                 |  |  |  |  |  |
| Course: LAWS8239 The Euro                                                                                      | opean Union   | Contract ID: CSA0001            |  |  |  |  |  |
|                                                                                                    | V             | iew All 👘 First 🕙 1 of 1 🕑 Last |  |  |  |  |  |
| *Effective Date: 15/01/2016                                                                                    |               | + -                             |  |  |  |  |  |
| *Contract Start Date:     02/01/2016     Reports To:       *Contract End Date:     01/07/2016     Empl ID/Rcd: |               |                                 |  |  |  |  |  |
| Element Element Description                                                                                    | Budgeted Unit | s Budgeted<br>Expenditure       |  |  |  |  |  |
| 1 T13 🔍 Lecture - Basic                                                                                        | 22.0          | 0 \$3,872.89 🛨 💻                |  |  |  |  |  |
| 2 T14 Q Lecture - Repeat 26.00 \$3,051.37 🛨 -                                                                  |               |                                 |  |  |  |  |  |
| View GL Distributions Override GL Distribution Total Cost: \$6,924.26                                          |               |                                 |  |  |  |  |  |
| Actual Expenditure To-date                                                                                     |               |                                 |  |  |  |  |  |

#### Actual Expenditure To-date page

| Actual Expenditure To-date |                             |                   |                 |                    |                         |                        |                          |                             |                                |
|----------------------------|-----------------------------|-------------------|-----------------|--------------------|-------------------------|------------------------|--------------------------|-----------------------------|--------------------------------|
| Name:                      |                             |                   |                 |                    |                         | Empl ID/Rcd:           |                          |                             |                                |
| Course:                    | LAWS8239 The Eu             | iropean Union     |                 |                    |                         | Contract ID:           | CSA0001                  |                             |                                |
| Element<br>Name            | Element Description         | Budgeted<br>Units | Units<br>Worked | Units<br>Remaining | Budgeted<br>Expenditure | Expenditure<br>To-Date | Expenditure<br>Remaining | Alert<br>Threshold<br>Units | Alert<br>Threshold<br>End Date |
| T13                        | Lecture - Basic             | 22.00             | 2.00            | 20.00              | \$3,872.89              | \$0.00                 | \$3,872.89               | 2.00                        | T20160703                      |
| T14                        | Lecture - Repeat            | 26.00             | 0.00            | 26.00              | \$3,051.37              | \$0.00                 | \$3,051.37               | 3.00                        | T20160703                      |
|                            | Total Budget: \$6,924.26    |                   |                 |                    |                         |                        |                          |                             |                                |
|                            | Total Expenditure: \$0.00   |                   |                 |                    |                         |                        |                          |                             |                                |
|                            | Total Remaining: \$6,924.26 |                   |                 |                    |                         |                        |                          |                             |                                |

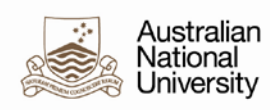

### 3.1.1 Contract Data Fields

Note: All budgeted dollar amounts only include the 25% casual loading. They do not include all oncosts.

| Header        |                                                                    |
|---------------|--------------------------------------------------------------------|
| Field         | Description                                                        |
| Name          | CSA's First Name Last Name                                         |
| Empl ID / RCD | ID / record number                                                 |
| Course        | Course code and description                                        |
| Contract ID   | The ID for the contract. Increments with each new contract for the |
|               | same Empl ID/Rcd and Course combination                            |

| Body                 |                                                                        |
|----------------------|------------------------------------------------------------------------|
| Field                | Description                                                            |
| Effective Date       | Effective date of the row. If created by bulk upload, this is the date |
|                      | of the upload.                                                         |
| Contract Start Date  | Date From                                                              |
| Contract End Date    | Date To                                                                |
| Reports To           | Manager's First Name Last Name                                         |
| Empl ID / RCD        | ID / record number                                                     |
| Element              | T-Codes available to the academic when completing the timesheet.       |
| Element Description  | Description of the element                                             |
| Budgeted Units       | The maximum number of units of a specific T-code that can be           |
|                      | submitted and approved for payment during the course duration.         |
| Budgeted Expenditure | Dollars budgeted for this Empl Rcd/ID / Course combination             |

| View GL Distributions sub- |                       |
|----------------------------|-----------------------|
| page                       |                       |
| Field                      | Description           |
| Department                 | Derived from Job data |
| Fund                       |                       |
| Project                    |                       |
| Percentage                 |                       |

| <b>Override GL Distributions</b> |                                                                       |
|----------------------------------|-----------------------------------------------------------------------|
| sub-page                         |                                                                       |
| Field                            | Description                                                           |
| Department                       | Populated if specified in the bulk upload or if manually edited. This |
| Fund                             | will flow through to all timesheets created during the period (start  |
| Project                          | / end dates) in the Contract data page                                |
| Percentage                       |                                                                       |

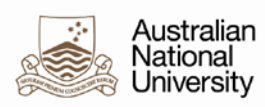

| Actual Expenditure To-date |                                                                        |
|----------------------------|------------------------------------------------------------------------|
| sub-page                   |                                                                        |
| Field                      | Description                                                            |
| Element Name               |                                                                        |
| Element Description        |                                                                        |
| Budgeted Units             |                                                                        |
| Units Paid                 | Actual units paid to date                                              |
| Units Remaining            | Budgeted Units minus Units Worked To-date                              |
| Budgeted Expenditure       | Dollar Value of total units of each T-Code.                            |
| Expenditure To-date        | Actual expenditure to-date – based on actual units paid                |
| Expenditure Remaining      | Budgeted Expenditure minus Expenditure To-date                         |
| Alert Threshold Units      | Threshold expenditure. Set when only 10% of the budgeted               |
|                            | expenditure (by T-code) remains (rounded to nearest integer)           |
|                            |                                                                        |
| Alert Threshold End Date   | Threshold: timesheet period prior to or containing the <b>Contract</b> |
|                            | End Date                                                               |
| Total Budget               | Sum of Budgeted Expenditure for all elements                           |
| Total Expenditure          | Sum of actual expenditure to-date for all elements                     |
| Total Remaining            | Budgeted Expenditure minus Expenditure To-date for all elements        |

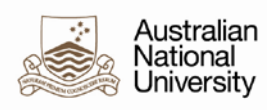

### 3.2 Timesheet

| asual      | Academic Timesheet             |                            |                                |                    |                  |          | Help       |
|------------|--------------------------------|----------------------------|--------------------------------|--------------------|------------------|----------|------------|
| amo.       |                                |                            | Re                             | ports To:          |                  |          |            |
|            |                                |                            |                                |                    |                  |          |            |
| трі ір/ксо | 1:                             |                            | 20                             | ipi ibirtou.       |                  |          |            |
| eriod ID:  | T20160214 Period ending        | 14/02/2016                 | Pe                             | eriod Begin: (     | 01/02/2016       |          |            |
| tatus:     | Approved                       |                            | Pe                             | eriod End:         | 14/02/2016       |          |            |
| ourses     |                                |                            |                                |                    |                  |          | 1-2 of     |
| Course IE  | ): BIOL 8706 Biology Res       | earch Project              |                                | То                 | otal Budget:     |          | \$3,520.81 |
| Course D   | ates: 01/02/2016 20/07/2016    |                            |                                | То                 | otal Expenditure | :        | \$0.00     |
| Course D   | ates. 01/02/2010 - 29/07/2010  |                            |                                | То                 | otal Remaining:  |          | \$3,520.81 |
| Element    | Description                    | Total<br>Budgeted<br>Units | Units<br>Worked this<br>Period | Units<br>Remaining | Status           | Approved | Comments   |
| T13        | Lecture - Basic                | 20.00                      | 3.00                           | 17.00              | Approved         |          | Add        |
| View GL [  | Distributions Override Timeshe | et GL Distribu             | tions                          | To                 | otal Budget:     |          | \$1,862.15 |
| Course IL  | C PREP1105 Biology             |                            |                                | То                 | otal Expenditure | :        | \$0.00     |
| Course D   | ates: 01/02/2016 - 30/06/2016  |                            |                                | То                 | otal Remaining:  |          | \$1,862.15 |
| Element    | Description                    | Total<br>Budgeted<br>Units | Units<br>Worked this<br>Period | Units<br>Remaining | Status           | Approved | Comments   |
| T21        | Tutorial - Normal              | 10.00                      | 4.00                           | 6.00               | Approved         |          | Add        |
| T41        | Marking-High Level             | 10.00                      | 0.00                           | 10.00              | Saved            |          | Add        |
| View GL [  | Distributions Override Timeshe | et GL Distribu             | tions                          |                    |                  |          |            |
| ew Times   | heet Workflow History          |                            |                                |                    |                  |          |            |
| Save for   | Later Process                  |                            |                                |                    |                  |          | Print      |

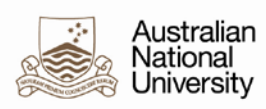

### 3.2.1 Timesheet Fields

| Header                   |                                                                                 |
|--------------------------|---------------------------------------------------------------------------------|
| Field                    | Description                                                                     |
| Name                     | CSA's First Name Last Name                                                      |
| Empl ID / RCD            | ID / record number                                                              |
| Reports To               | Supervisor's First Name and Last Name                                           |
| Empl ID / RCD            | Reports To ID / record number                                                   |
| Period ID                | Timesheet Period (Same periods as Casual Professional                           |
|                          | Timesheets)                                                                     |
| Period Begin             | Start of the timesheet period for the current timesheet                         |
| Period End               | End of the timesheet period for the current timesheet                           |
| Status                   | Status of the timesheet                                                         |
|                          |                                                                                 |
| Course Section           | [repeated if the employee has more than one course for the                      |
|                          | same Empl ID / RCD combination]                                                 |
| Field                    | Description                                                                     |
| Course ID                | Course code and description                                                     |
| Course Dates             | Start date of the course                                                        |
|                          | End date of the course                                                          |
| Total Budget             | Dollars budgeted for this Empl Rcd/ID / Course combination                      |
|                          | Dollars spent to-date.                                                          |
|                          | Cumulative total dollars by Element that have been <i>paid</i>                  |
| Total Expenditure        | (according to pay results)                                                      |
|                          | Dollars remaining                                                               |
|                          | = Total Budget – Total Expenditure                                              |
| Total Remaining          | Specific to the Empl ID / RCD / Course combination                              |
| Element                  | T-Codes available to the academic when completing the timesheet.                |
|                          | A separate row is displayed for each different element.                         |
| Description              | Element description                                                             |
| Total Budgeted Units     | The maximum number of units of a specific T-code that can be                    |
|                          | submitted and approved for payment during the course duration.                  |
| Units Worked this Period | The actual units worked by T-code (or, for CSA Lump Sum                         |
|                          | payments, actual dollars acquitted) during the timesheet period.                |
|                          |                                                                                 |
|                          | Note: This refers to <i>units,</i> not necessarily <i>hours</i> . The nature of |
|                          | these units depends on the T-code. For example, for a basic                     |
|                          | lecture, one unit is equivalent to one hour of delivery and two                 |
|                          | hours of associated working time; marking should be entered as                  |
|                          | actual hours of marking performed; while lump sum amounts are                   |
|                          | actual dollars acquitted.                                                       |
|                          |                                                                                 |
|                          | Editable by CSA and Super user only.                                            |
|                          |                                                                                 |
| Units Remaining          | For each element: Total Units (budget) - total paid – total elements            |
|                          | approved - total units worked this timesheet period                             |

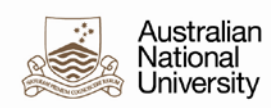

| Status                                 | <ul> <li>New – New timesheet. Row never saved or submitted.</li> <li>Submitted – Submitted for approval by CSA</li> <li>Saved – Timesheet saved by CSA</li> <li>Rework – Timesheet pushed back by manager</li> <li>Approved – Timesheet approved by manager</li> <li>Cancelled – Timesheet cancelled by CSA</li> <li>Processed – Timesheet PI Upload process has successfully run on the timesheet</li> </ul> |
|----------------------------------------|----------------------------------------------------------------------------------------------------|
| Approved                               | Checkbox. Must be checked to approve a specific row.                                                                                                    |
| Comments                               | Launches comments field/page.<br>Mandatory if manager pushes back for rework.                                                                                                    |
| View GL Distributions                  | Launches GL Details sub-page as view only.                                                                                                    |
| Override Timesheet GL<br>Distributions | Launches GL Details sub-page in edit mode.                                                                                                    |

| Footer                  |                                                       |
|-------------------------|-------------------------------------------------------|
| Field                   | Description                                           |
| Save for Later          | Saves any changes.                                    |
| Process                 | Approves rows where the Approved checkbox is checked. |
|                         | Changes status to Approved.                           |
| Help                    | Launches help page                                    |
| Print                   | Launches print version of the timesheet               |
| View Timesheet Workflow | Displays the workflow page.                           |
| History                 |                                                       |

| GL Details (sub page) |                                           |
|-----------------------|-------------------------------------------|
| Field                 | Description                               |
| Department            | Can add new rows to split charges         |
| Fund                  | Can add new rows to split charges         |
| Project               | Can add new rows to split charges         |
| Percentage            | Total percentages must add to 100         |
| Unit                  | Determined by the relevant T-code Element |

| Timesheet Workflow (sub |                                                        |
|-------------------------|--------------------------------------------------------|
| page)                   |                                                        |
| Field                   | Description                                            |
| [As per Professional    | Shows the current state of the timesheet workflow item |
| Timesheets]             |                                                        |

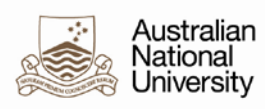

### 3.2.2 Employee Version

| ame:       |                               |                            | Reports To                  | ):                 |        |                   |
|------------|-------------------------------|----------------------------|-----------------------------|--------------------|--------|-------------------|
| npl ID/Rc  | :d: 4490874 3                 |                            | Empl ID/Ro                  | :d: 8614226        | 0      |                   |
| eriod ID:  | T20160117 Period ending 17/   | 01/2016                    | Period Beg                  | gin: 04/01/2016    |        |                   |
| atus:      | Saved                         |                            | Period End                  | l: 17/01/2016      |        |                   |
| ourses     |                               |                            |                             |                    |        | 1 of              |
| ourse II   | D: LAWS8900F Mstr (Faculty of | Law)                       |                             |                    |        |                   |
| Course D   | ates: 05/10/2015 - 31/12/2016 |                            |                             |                    |        |                   |
|            |                               |                            |                             |                    |        |                   |
| Element    | Description                   | Total<br>Budgeted<br>Units | Units Worked<br>this Period | Units<br>Remaining | Status | Comments          |
| F21        | Tutorial - Normal             | 24.00                      | 0.00                        | 24.00              | Saved  | Add               |
| 23         | Tutorial - Repeat             | 36.00                      | 0.00                        | 36.00              | Saved  | Add               |
| 42         | Marking-Standard              | 24.00                      | 0.00                        | 24.00              | Saved  | Add               |
| 44         | CSA-Other Rqd Activity        | 12.00                      | 0.00                        | 12.00              | Saved  | Add               |
| 134        | Lecture-Basic Experience      | 30.00                      | 1.00                        | 20.00              | Saved  | Add               |
| T42<br>T44 | CSA-Other Rqd Activity        | 12.00                      | 0.00                        | 24.00<br>12.00     | Saved  | Add<br>Add<br>Add |

### 3.2.3 Supervisor Version

Selecting an employee:

| Timesheet Select                                             | tion                                           |                      |                                                      |                              | Help               |           |                   |                 |
|--------------------------------------------------------------|------------------------------------------------|----------------------|------------------------------------------------------|------------------------------|--------------------|-----------|-------------------|-----------------|
| Timesheets will no<br>Timesheet process<br>the View Timeshee | t be available<br>ing by Admir<br>t menu item. | for app<br>nistrator | oroval until Wednesday e<br>rs. You can view timeshe | evening to a<br>eets by sele | Illow for<br>cting |           |                   |                 |
| Select Employee                                              |                                                |                      |                                                      |                              |                    |           |                   |                 |
| Name                                                         | Empl ID                                        | Empl<br>Record       | Job Title                                            | Position<br>Number           | Department         | Period ID | Period Begin Date | Period End Date |
|                                                              | 4400074                                        | 2                    | Casual/Sessional Academic                            | 00003689                     | 41100              | T20160103 | 21/12/2015        | 0.010410.040    |

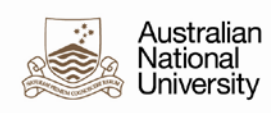

### Reviewing and approving the timesheet:

| lame:                                          | Jade                                                                                                    |                                                                                                    |                                                                                 | Rep                                                    | orts To:                                                   |                                                    |                                                                  |
|------------------------------------------------|----------------------------------------------------------------------------------------------------|----------------------------------------------------------------------------------------------------|---------------------------------------------------------------------------------|--------------------------------------------------------|------------------------------------------------------------|----------------------------------------------------|------------------------------------------------------------------|
| mpl ID/R                                       | cd: 4490874 3                                                                                                    |                                                                                                    |                                                                                 | Emp                                                    | I ID/Rcd: 8                                                | 614226 0                                           |                                                                  |
| eriod ID:                                      | : T20160103 Period                                                                                                    | ending 03/01/                                                                                           | 2016                                                                            | Peri                                                   | od Begin: 2                                                | 1/12/2015                                          |                                                                  |
| tatus:                                         | Submitted                                                                                                    | chang core in                                                                                           |                                                                                 | Peri                                                   | od End: 0                                                  | 3/01/2016                                          |                                                                  |
| ourses                                         |                                                                                                    |                                                                                                    |                                                                                 |                                                        |                                                            |                                                    | 1 0                                                              |
| Course                                         | ID: LAWS8900F Mst                                                                                                    | r (Faculty of La                                                                                        | aw)                                                                             |                                                        | To                                                         | tal Budget:                                        | \$7,652.08                                                       |
| Course                                         |                                                                                                    |                                                                                                    |                                                                                 |                                                        | To                                                         | tal Expenditure:                                   | \$0.00                                                           |
| VALUE NE                                       | Dates: 05/10/2015 - 31/                                                                                                    | 12/2016                                                                                                 |                                                                                 |                                                        |                                                            |                                                    |                                                                  |
| Course                                         | Dates: 05/10/2015 - 31/                                                                                                    | 12/2016                                                                                                 |                                                                                 |                                                        | То                                                         | tal Remaining:                                     | \$7,652.08                                                       |
| Element                                        | Dates: 05/10/2015 - 31/                                                                                                    | Total<br>Budgeted<br>Units                                                                              | Units<br>Worked<br>this Period                                                  | Units<br>Remaining                                     | To<br>Status                                               | tal Remaining:<br>Comments                         | \$7,652.08<br>PushBack                                           |
| Element<br>T21                                 | Dates: 05/10/2015 - 31/ Description Tutorial - Normal                                                                                                    | 12/2016<br>Total<br>Budgeted<br>Units<br>24.00                                                          | Units<br>Worked<br>this Period<br>1.00                                          | Units<br>Remaining<br>23.00                            | To<br>Status<br>Submitted                                  | tal Remaining:<br>Comments<br>Add                  | \$7,652.08<br>PushBack<br>PushBack                               |
| Element<br>T21<br>T23                          | Dates: 05/10/2015 - 31/ Description Tutorial - Normal Tutorial - Repeat                                                                                                    | 12/2016<br>Total<br>Budgeted<br>Units<br>24.00<br>36.00                                                 | Units<br>Worked<br>this Period<br>1.00<br>0.00                                  | Units<br>Remaining<br>23.00<br>36.00                   | Status<br>Submitted<br>Submitted                           | Comments<br>Add<br>Add                             | \$7,652.08 PushBack PushBack PushBack                            |
| Element<br>T21<br>T23<br>T42                   | Dates: 05/10/2015 - 31/<br>Description<br>Tutorial - Normal<br>Tutorial - Repeat<br>Marking-Standard                                                                                | 12/2016<br>Total<br>Budgeted<br>Units<br>24.00<br>36.00<br>24.00                                        | Units<br>Worked<br>this Period<br>1.00<br>0.00                                  | Units<br>Remaining<br>23.00<br>36.00<br>24.00          | Submitted<br>Submitted<br>Submitted                        | Comments<br>Add<br>Add<br>Add<br>Add               | \$7,652.08 PushBack PushBack PushBack PushBack                   |
| Element<br>T21<br>T23<br>T42<br>T44            | Dates: 05/10/2015 - 31/<br>Description<br>Tutorial - Normal<br>Tutorial - Repeat<br>Marking-Standard<br>CSA-Other Rqd Activity                                                      | 12/2016<br>Total<br>Budgeted<br>Units<br>24.00<br>36.00<br>24.00<br>12.00                               | Units<br>Worked<br>this Period<br>1.00<br>0.00<br>0.00<br>0.00                  | Units<br>Remaining<br>23.00<br>36.00<br>24.00<br>12.00 | To<br>Status<br>Submitted<br>Submitted<br>Submitted        | Comments<br>Add<br>Add<br>Add<br>Add<br>Add        | \$7,652.08 PushBack PushBack PushBack PushBack PushBack PushBack |
| Element<br>T21<br>T23<br>T42<br>T44<br>View GI | Dates: 05/10/2015 - 31/<br>Description<br>Tutorial - Normal<br>Tutorial - Repeat<br>Marking-Standard<br>CSA-Other Rqd Activity<br>Distributions Override                            | 12/2016<br>Total<br>Budgeted<br>Units<br>24.00<br>36.00<br>24.00<br>12.00<br>Timesheet GI               | Units<br>Worked<br>this Period<br>1.00<br>0.00<br>0.00<br>0.00<br>Distributions | Units<br>Remaining<br>23.00<br>36.00<br>24.00<br>12.00 | Status<br>Submitted<br>Submitted<br>Submitted<br>Submitted | comments     Add     Add     Add     Add     Add   | \$7,652.08 PushBack PushBack PushBack PushBack PushBack PushBack |
| Element<br>T21<br>T23<br>T42<br>T44<br>View GL | Dates: 05/10/2015 - 31/<br>Description<br>Tutorial - Normal<br>Tutorial - Repeat<br>Marking-Standard<br>CSA-Other Rqd Activity<br>Distributions Override                            | Total           Budgeted           0.00           24.00           24.00           24.00           12.00 | Units<br>Worked<br>this Period<br>0.00<br>0.00<br>0.00<br>Distributions         | Units<br>Remaining<br>23.00<br>36.00<br>24.00<br>12.00 | Status<br>Submitted<br>Submitted<br>Submitted<br>Submitted | Comments<br>Add<br>Add<br>Add<br>Add<br>Add        | \$7,652.08 PushBack PushBack PushBack PushBack PushBack          |
| Element<br>T21<br>T23<br>T42<br>T44<br>View GL | Dates: 05/10/2015 - 31/<br>Description<br>Tutorial - Normal<br>Tutorial - Repeat<br>Marking-Standard<br>CSA-Other Rqd Activity<br>Distributions Override<br>esheet Workflow History | 12/2016<br>Total<br>Budgeted<br>Units<br>24.00<br>36.00<br>24.00<br>12.00<br>Timesheet GL               | Units<br>Worked<br>this Period<br>1.00<br>0.00<br>0.00<br>0.00<br>Distributions | Units<br>Remaining<br>23.00<br>36.00<br>24.00<br>12.00 | To<br>Status<br>Submitted<br>Submitted<br>Submitted        | Comments<br>Add<br>Add<br>Add<br>Add<br>Add<br>Add | \$7,652.08 PushBack PushBack PushBack PushBack PushBack PushBack |

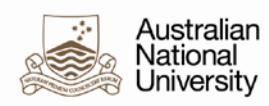

### 4 Upload Contract Data

This step describes how to upload your CSV data file to create the casual academic contract data.

For more detail on how to create the CSV properly and troubleshooting the upload process, please refer to the *Academic Casual Timesheets – Bulk Upload Guide* (at: <u>https://services.anu.edu.au/information-technology/software-systems/hr-online-remote-user-system/timesheet-training-resources</u>).

### 4.1 Validate your data

It is advisable to run the *Only Load for Validation* process to validate data prior to running the process in update mode.

1. Navigate to: Global Payroll & Absence Mgmt > Payee Data > Assign Earnings and Deductions > Bulk Upload (CSA Contract)

| Bulk Upload (CSA Contract)<br>Enter any information you have and click Search. Leave fields blank for a list of all values. |
|----------------------------------------------------------------------------------------------------|
| Find an Existing Value         Add a New Value                                                                              |
| Search Criteria                                                                                                    |
| Run Control ID: begins with 🔻                                                                                               |
| Case Sensitive                                                                                                    |
| Search Clear Basic Search                                                                                                   |

- 2. Do one of the following:
  - If you already have a run control, enter the name and click **Search**.
  - If you have not previously set up a run control, click the Add a New Value tab:

| Bulk Upload (CSA Contract)             |
|----------------------------------------|
| Eind an Existing Value Add a New Value |
| Run Control ID:                        |
| Add                                    |

3. Enter a name for the new run control and click Add

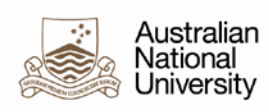

### **Result:** The new run control is displayed.

| un Control ID: New   | Report Manag             | ger Process Monitor | Run |
|----------------------|--------------------------|---------------------|-----|
|                      |                          |                     |     |
| Selection Parameters |                          |                     |     |
| File Actions         | Only Load for Validation |                     |     |
| Ø                    | ✓ Ignore 1st Row         |                     |     |
| Attached File:       |                          |                     |     |
| Attached File.       |                          |                     |     |

4. To add your upload file, click the paperclip icon  $\overset{\mathscr{O}}{\sim}$  .

| File Atta | chment             |      |
|-----------|--------------------|------|
|           |                    | Help |
| Choose f  | ile No file chosen |      |
| Upload    | Cancel             |      |
|           |                    |      |
|           |                    | .::  |

- 5. Click the Choose File button.
- 6. Select the upload file

Note: The upload file must be in CSV format.

#### 7. Click Upload

**Result:** The upload file is added and you will see the filename against the *Attached File* field:

| Bulk Upload (CSA Co       | ontract)                                                                 |
|---------------------------|--------------------------------------------------------------------------|
| Run Control ID: Academic  | Report Manager Process Monitor Run                                       |
| Selection Parameters      |                                                                          |
| File Actions              | <ul> <li>✓ Only Load for Validation</li> <li>✓ Ignore 1st Row</li> </ul> |
| Attached File: upload.csv |                                                                          |
| 🗐 Save 🔯 Return to Sear   | ich 1 Previous in List Vext in List Votify Add Display                   |

- 8. Ensure the Only Load for Validation checkbox is checked.
- 9. Ensure the *Ignore* 1<sup>st</sup> *Row* checkbox is checked.

#### 10. Click Run.

**Result:** You will need to <u>review any messages</u> and if there are any errors, correct your data.

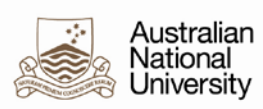

### 4.2 Review messages

After validating your file, you need to check the messages to ensure that the data is correct format.

1. Go to Process Monitor:

| Human Resources                      |   |          |   |                |   |                 |                   |          |
|--------------------------------------|---|----------|---|----------------|---|-----------------|-------------------|----------|
| Home                                 | I | Worklist | ١ | Report Manager | T | Process Monitor | Add to Favourites | Sign out |
| New Window   Help   Personalise Page |   |          |   |                |   | rsonalise Page  |                   |          |

**Result:** The *Process Monitor* screen is displayed. Note that the *Process Name* for the upload process is: *ANU\_CSA\_UPLD* 

| Proces                                                                                                    | ss List  |      |                    |              |          |                             |                 |                        |         |
|----------------------------------------------------------------------------------------------------|----------|------|--------------------|--------------|----------|-----------------------------|-----------------|------------------------|---------|
| View Process Request For                                                                                                    |          |      |                    |              |          |                             |                 |                        |         |
| User ID     U3516972     Type     v     Last     v     1     Days     Refresh       Server     V     Name     Instance     to     Instance     to       Run Status     V     Distribution Status     V     Save On Refresh |          |      |                    |              |          |                             |                 |                        |         |
| Proce                                                                                                    | ss List  |      |                    |              |          | Personalise   Find   View A | III 🖾 I 🛄 🛛 Fii | rst 🕙 1-2 of 2         | Last    |
| Select                                                                                                    | Instance | Seq. | Process Type       | Process Name | User     | Run Date/Time               | Run Status      | Distribution<br>Status | Details |
|                                                                                                    | 3931269  |      | Application Engine | ANU_CSA_UPLD | U3516972 | 17/02/2016 10:03:55 AEDT    | Success         | Posted                 | Details |

2. Check the Run Status of the process. It should equal *Success*:

| Process List Personalise   Find   View All |          |      |                    |              |          | 쥐 📕 🛛 Fi                 | rst 🕚 1-2 of 2 | 🕑 Last                 |         |
|--------------------------------------------|----------|------|--------------------|--------------|----------|--------------------------|----------------|------------------------|---------|
| Select                                     | Instance | Seq. | Process Type       | Process Name | User     | Run Date/Time            | Run Status     | Distribution<br>Status | Details |
|                                            | 3931269  |      | Application Engine | ANU_CSA_UPLD | U3516972 | 17/02/2016 10:03:55 AEDT | Success        | Posted                 | Details |

Note: If the Run Status = No Success, it is most likely due to the use of an incorrect date format.

3. Click the Details link.

**Result:** The *Process Detail* screen is displayed.

| Process                                                                |                                                                                                    |
|------------------------------------------------------------------------|----------------------------------------------------------------------------------------------------|
| Instance 3931269                                                       | Type Application Engine                                                                                                    |
| Name ANU_CSA_UPLD                                                      | Description Bulk Upload (CSA Contract)                                                                                           |
| Run Status Success                                                     | Distribution Status Posted                                                                                                    |
| Run                                                                    | Update Process                                                                                                    |
| Run Control ID ACAD_PI<br>Location Server<br>Server PSNT<br>Recurrence | <ul> <li>Hold Request</li> <li>Queue Request</li> <li>Cancel Request</li> <li>Delete Request</li> <li>Restart Request</li> </ul> |
| Date/Time                                                              | Actions                                                                                                    |
| Request Created On 17/02/2016 10:03:59 AEE                             | DT Parameters Transfer                                                                                                    |
| Run Anytime After 17/02/2016 10:03:55 AEE                              | OT Message Log View Locks                                                                                                    |
| Began Process At 17/02/2016 10:04:27 AEE                               | DT Batch Timings                                                                                                    |
| Ended Process At 17/02/2016 10:04:42 AEC                               | DT View Log/Trace                                                                                                    |

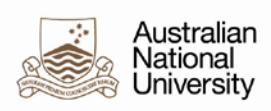

4. Click the *View Log/Trace* link.

Result: The View Log/Trace screen is displayed.

| View Log/1                      | race             |             |                   |                           |  |
|---------------------------------|------------------|-------------|-------------------|---------------------------|--|
| Report                          |                  |             |                   |                           |  |
| Report ID:                      | 1955753          | Process Ins | stance: 3931269   | Message Lo                |  |
| Name:                           | ANU_CSA_UPLD     | Process Typ | pe: Applicatio    | n Engine                  |  |
| Run Status:                     | Success          |             |                   |                           |  |
| Bulk Upload (CSA Contract)      |                  |             |                   |                           |  |
| Distribution                    | Details          |             |                   |                           |  |
| Distribution<br>File List       | Node: HR92ACEF   | e Exp       | piration Date:    | 04/03/2016                |  |
| Name                            |                  |             | File Size (bytes) | Datetime Created          |  |
| AE_ANU_CS                       | A_UPLD_3931269.s | tdout       | 511               | 17/02/2016 10:04:42.24300 |  |
| CSA_LOAD_                       | 3931269.txt      |             | 94                | 17/02/2016 10:04:42.24300 |  |
|                                 |                  |             |                   |                           |  |
| Distribute To                   |                  |             |                   |                           |  |
| Distribute To<br>Distribution I | D Туре           |             | *Distribution ID  |                           |  |

5. Click the CSA\_LOAD\_.txt link:

| File List                      |                   |                                 |  |  |  |  |  |
|--------------------------------|-------------------|---------------------------------|--|--|--|--|--|
| Name                           | File Size (bytes) | Datetime Created                |  |  |  |  |  |
| AE_ANU_CSA_UPLD_3931269.stdout | 511               | 17/02/2016 10:04:42.243000 AEDT |  |  |  |  |  |
| CSA_LOAD_3931269.txt           | 94                | 17/02/2016 10:04:42.243000 AEDT |  |  |  |  |  |
| Distribute To                  |                   |                                 |  |  |  |  |  |
| Distribution ID Type           | *Distribution ID  |                                 |  |  |  |  |  |
| User                           | U3516972          |                                 |  |  |  |  |  |
| Return                         | Return            |                                 |  |  |  |  |  |

#### Result: The log is displayed:

| Run for Validation O                        | nly - changes | not committed |
|---------------------------------------------|---------------|---------------|
| Valid contracts: 2<br>Contracts in error: ( | 0             |               |

Note: If there are any errors you will need to correct your data (see Common Error Messages).

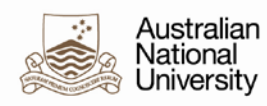

### 4.3 Run the upload

Note: This step assumes you have validated your data and reviewed any messages.

- 1. Navigate to: Global Payroll & Absence Mgmt > Payee Data > Assign Earnings and Deductions
  - > Bulk Upload (CSA Contract)

| Bulk Upload (CSA Contract)                                                                    |  |  |  |  |  |
|-----------------------------------------------------------------------------------------------|--|--|--|--|--|
| Enter any information you have and click Search. Leave fields blank for a list of all values. |  |  |  |  |  |
| Find an Existing Value         Add a New Value                                                |  |  |  |  |  |
| Search Criteria                                                                               |  |  |  |  |  |
| Run Control ID: begins with                                                                   |  |  |  |  |  |
| Search Clear Basic Search                                                                     |  |  |  |  |  |

2. Enter the run control name and click **Search**. **Result:** The run control is displayed.

| Bulk Upload     | I (CSA C      | ontract)      |                |                 |     |
|-----------------|---------------|---------------|----------------|-----------------|-----|
| Run Control ID: | Academic      |               | Report Manager | Process Monitor | Run |
| Selection Para  | meters        |               |                |                 |     |
| File Actions    | 5             | Only Load for | Validation     |                 |     |
| Î               | 2.            | Ignore 1st Ro | w              |                 |     |
|                 |               |               |                |                 |     |
| Attached File   | e: upload.csv |               |                |                 |     |

3. Deselect the Only Load for Validation checkbox:

| Bulk Upload (CSA Contra  | ct)                      |                 |     |
|--------------------------|--------------------------|-----------------|-----|
| Run Control ID: Academic | Report Manager           | Process Monitor | Run |
| Selection Parameters     |                          |                 |     |
| File Actions             | Only Load for Validation |                 |     |
|                          | -                        |                 |     |
| 4. Click Run.            |                          |                 |     |

5. Click OK.

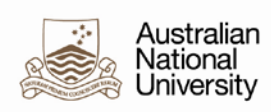

Result: The process is run and you will see the Process ID in the Bulk Upload run control page:

| n Control ID: Academic | Report Manager           | Process Monitor | Ru         |
|------------------------|--------------------------|-----------------|------------|
|                        |                          | Process Insta   | ince:39312 |
| election Parameters    |                          |                 |            |
| File Actions           | Only Load for Validation |                 |            |
| 1                      | ✓ Ignore 1st Row         |                 |            |
|                        |                          |                 |            |

6. Click the *Process Monitor* link:

| Bulk Upload (CSA Contract) |                      |                          |                 |              |  |  |  |  |
|----------------------------|----------------------|--------------------------|-----------------|--------------|--|--|--|--|
| Run Control ID:            | Academic             | Report Manager           | Process Monitor | Run          |  |  |  |  |
|                            |                      |                          | Process Inst    | ance:3931281 |  |  |  |  |
| Selection Para             | Selection Parameters |                          |                 |              |  |  |  |  |
| File Actions               | 3                    | Only Load for Validation |                 |              |  |  |  |  |
| Î                          | 2                    | ✓ Ignore 1st Row         |                 |              |  |  |  |  |
|                            |                      |                          |                 |              |  |  |  |  |
| Attached File              | e: upload.csv        |                          |                 |              |  |  |  |  |

**Result:** The Process List is displayed. When the process has completed, you will see the *Run Status* = Success and the *Distribution Status* = Posted.

| Proces          | ss List              |       |                    |              |          |                                         |               |                        |         |
|-----------------|----------------------|-------|--------------------|--------------|----------|-----------------------------------------|---------------|------------------------|---------|
| View F          | rocess R             | eque  | st For             |              |          |                                         |               |                        |         |
| U<br>S<br>Run S | ser ID U38<br>Gerver | 51697 | 72                 | V La         | instance | v 1 C v 1 C v 1 C v 1 C v v 1 C v v v v | )ays 🗸        | Refresh                |         |
| Proce           | ss List              |       |                    |              |          | Personalise   Find   View               | w All   🖾   🛄 | First 🕙 1 of 1         | 🕑 Last  |
| Select          | Instance             | Seq.  | Process Type       | Process Name | User     | Run Date/Time                           | Run Status    | Distribution<br>Status | Details |
|                 | 3931273              |       | Application Engine | ANU_CSA_UPLD | U3516972 | 17/02/2016 10:53:18 AEDT                | Success       | Posted                 | Details |

7. Optional. <u>Review the messages</u> and/or review the contracts created in the system.

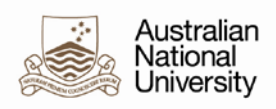

### 5 Add Contract Data

This procedure is to create add contract data for a CSA without using the Bulk Upload mechanism.

Navigate to: Global Payroll & Absence Mgmt > Payee Data > Maintain Timesheets > CSA Contract
 Click the Add a New Value tab.

| Casual Academic Co                       | ntract          |
|------------------------------------------|-----------------|
| Find an Existing Value                   | Add a New Value |
| Empl ID:<br>Empl Record: 0<br>Course ID: | Q.              |
| Add                                      |                 |

3. Enter the employee and course details and click **Add**. **Result:** The *New Contract* page is displayed.

| ame:                                        |                              |               |                   |                                             | Empl ID/Rcd:                | 401013     | 2    |
|---------------------------------------------|------------------------------|---------------|-------------------|---------------------------------------------|-----------------------------|------------|------|
| ourse: ENGL                                 | 2006                         |               |                   |                                             |                             |            |      |
|                                             |                              |               |                   | Viev                                        | w All 💦 First 🕚             | ) 1 of 1   | 🕑 La |
| Effective Date:                             | : [                          | 15/01/2016    | Moder             | n American Fiction                          |                             |            | +    |
|                                             |                              |               |                   |                                             |                             |            |      |
| Contract Start                              | Date:                        | )<br>I        | Report<br>Empl IE | <b>s To:</b><br>)/ <b>Rcd:</b> 8614226 0    |                             |            |      |
| Contract Start<br>Contract End E<br>Element | Date: [<br>Date: [<br>Elemen | t Description | Report<br>Empl IE | s To:<br>)/Rcd: 8614226 0<br>Budgeted Units | Budget<br>Expenditu         | ted        |      |
| Contract Start                              | Date:                        | t Description | Report<br>Empl IE | s To:<br>D/Rcd: 8614226 0<br>Budgeted Units | Budget<br>Expenditu<br>\$0. | ted<br>ire | -    |

- 4. Enter the:
  - Contract Start Date. Note: Where possible, the contract start date should be before or equal to the start of a timesheet period. For example, if the CSA is expected to submit units for the timesheet T20160828, the Contract Start Date should be set to 15/8/2016 (or earlier). The system will prevent the creation of a new contract that overlaps with timesheets belonging to a previous contract (for the same course)
  - *Contract End Date.* Note: The contract end date should allow enough time for any marking that may take place at the end of a semester.
  - T-code, by using the *Element* lookup. Click the plus icon 🛨 to add a new row for each T-code.
- 5. Review the *Effective Date*. This defaults to TODAY. You must change the effective date if it is later than the *Contract Start Date* or the CSA will not be able to access timesheets prior to this date.
- 6. To override the default GL Distribution, click the *Override GL Distribution* link. On the GL override page, enter the additional GL details as required and click **OK**.
- 7. Click Save.
- 8. If the casual academic staff member has more than one CSA contract in effect, repeat the above steps to add all of their CSA contracts in the HRMS.

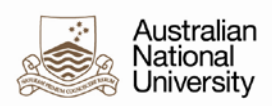

### 6 Modify Contract Data

The reasons for modifying existing contract data can include adjusting budget amounts due to absence. For example, if a CSA is absent and another CSA fills in for them during the absence, to ensure the overall budget for the course remains the same, you may want to reduce the budgeted units for the CSA that was absent. The substitute CSA will need contract data in order to be able to enter attendance via HORUS – see **Section 5**. **Note:** The system will prevent you from changing contract start/end dates if the date change orphans existing timesheets and it will also stop you from reducing budgeted units below the total units already entered in existing timesheets.

1. Navigate to: Global Payroll & Absence Mgmt > Payee Data > Maintain Timesheets > CSA Contract

| Find an Existin | g Value Add a New V | alue           |
|-----------------|---------------------|----------------|
| Search Crit     | eria                |                |
| Empl ID:        | begins with 🗸       |                |
| Empl Record:    | = v                 |                |
| Last Name:      | begins with 🗸       | ~              |
| First Name:     | begins with 🗸       |                |
| Department:     | begins with 🖌       |                |
| Course Code:    | begins with 🐱       | Q              |
| Description:    | begins with 🐱       |                |
| Payroll Status: | = v                 | ~              |
| Include Histo   | ory Correct History | Case Sensitive |
|                 | -                   |                |

- 2. Enter your search criteria.
- 3. Click Search
- 4. Select the relevant contract.

**Result:** The *Contract* page is displayed:

| CSA Contract                                                                   |                                 |                            |
|--------------------------------------------------------------------------------|---------------------------------|----------------------------|
| ame:                                                                           | E                               | mpl ID/Rcd: 1000165 0      |
| ourse: LAWS8239                                                                |                                 |                            |
|                                                                                | View Al                         | l 👘 First 🕙 1 of 1 🕑 La    |
| *Effective Date: 15/01/2016 🕅 The                                              | European Union                  | + -                        |
| *Contract Start Date: 01/01/2016 🛐 Rep<br>*Contract End Date: 01/07/2016 🛐 Emp | orts To:<br>I ID/Rcd: 4438558 1 |                            |
| Element Element Description                                                    | Budgeted Units                  | Budgeted<br>Expenditure    |
| 1 T13 🔍 Lecture - Basic                                                        | 20.00                           | \$3,520.81 🛨 💻             |
| 2 T14 🔍 Lecture - Repeat                                                       | 26.00                           | \$3,051.37 + -             |
| View GL Distributions Override GL Distribution                                 | Total Cost:                     | \$6,572.18                 |
|                                                                                |                                 | Actual Expenditure To-date |

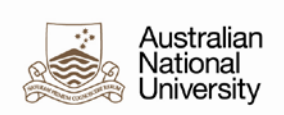

5. To modify the contract, insert a new row by click the plus icon  $\textcircled{\bullet}$ . **Result:** A new row is added with today's date as the Effective Date:

| CSA Contract                                                                                                    |                                                                              |                                                                                                    |
|----------------------------------------------------------------------------------------------------|------------------------------------------------------------------------------|----------------------------------------------------------------------------------------------------|
| lame:                                                                                                    | I                                                                            | Empl ID/Rcd: 1000165 0                                                                                              |
| ourse: LAWS8239                                                                                                    |                                                                              |                                                                                                    |
|                                                                                                    | View Al                                                                      | I First 🕙 1 of 2 🕑 Las                                                                                              |
| Effective Date: 15/01/2016 3 The E                                                                                                    | uropean Union                                                                | +                                                                                                    |
|                                                                                                    |                                                                              |                                                                                                    |
| *Contract Start Date: 01/01/2016 ii Report<br>*Contract End Date: 01/07/2016 ii Empl I                                                                                                    | sTo:<br>)/Rcd: 4438558 1                                                     |                                                                                                    |
| *Contract Start Date: 01/01/2016 3 Report<br>*Contract End Date: 01/07/2016 3 Empl IC<br>Element Element Description                                                                                                    | s To:<br>)/Rcd: 4438558 1<br>Budgeted Units                                  | Budgeted<br>Expenditure                                                                                             |
| Contract Start Date: 01/01/2016 ii Report Contract End Date: 01/07/2016 ii Empl IC Element Element Description 1 T13 Q Lecture - Basic                                                                                        | s To:<br>D/Rcd: 4438558 1<br>Budgeted Units<br>20.00                         | Budgeted<br>Expenditure<br>\$3,520.81 + -                                                                           |
| Contract Start Date: 01/01/2016 3 Report Contract End Date: 01/07/2016 3 Empl II Element Element Description 1 T13 Q Lecture - Basic 2 T14 Q Lecture - Repeat                                                                 | s To:<br>D/Rcd: 4438558 1<br>Budgeted Units<br>20.00<br>26.00                | Budgeted<br>Expenditure         -           \$3,520.81         +         -           \$3,051.37         +         - |
| *Contract Start Date: 01/01/2016 iii Report<br>*Contract End Date: 01/07/2016 iii Empl II<br>Element Element Description<br>1 T13 Lecture - Basic<br>2 T14 Lecture - Repeat<br>View GL Distributions Override GL Distribution | s To:<br>D/Rcd: 4438558 1<br>Budgeted Units<br>20.00<br>26.00<br>Total Cost: | Budgeted<br>Expenditure           \$3,520.81         ➡           \$3,051.37         ➡           \$6,572.18          |

6. Review the *Effective Date*. This date determines when the CSA can see the changes you make. If you increase Budgeted Units or add a new T-code, make sure the effective date falls within the relevant timesheet period (preferably the first day of the relevant timesheet period).

**Important:** If there are any unapproved timesheets for timesheet periods predating this *Effective Date*, negative Units Remaining may result, which prevents the timesheet/s from being approved. In such circumstances, these timesheets should be approved *before* you make your change or your Effective Date should fall within the timesheet period of the earliest of these timesheets.

- 7. Modify as required.
- 8. Click Save.

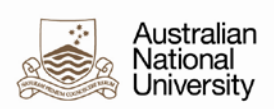

### 7 Create New Timesheet

Note: You must create a valid contract for a CSA before you can create a new timesheet for them.

- 1. Navigate to: Navigate to: Global Payroll & Absence Mmt > Payee Data > Maintain Timesheets > Administer CSA Timesheet
- 2. Click the Add New Value tab

| Casual Academic Tim                              | nesheet         |
|--------------------------------------------------|-----------------|
| Find an Existing Value                           | Add a New Value |
| Empl ID: 1004858<br>Empl Record: 0<br>Period ID: | Q               |
| Add                                              |                 |

3. Enter the Empl ID, Record and the Timesheet Period ID.

**Note:** The CSA must have a valid contract and the period entered must fall within the contract Start and End dates or you will be unable to add the new timesheet.

#### 4. Click Add.

Result: The timesheet page is displayed.

| Casual                                       | Academic Timesheet                                                       |                            |                                |                                                      |                                                    |          | Help                                           |
|----------------------------------------------|--------------------------------------------------------------------------|----------------------------|--------------------------------|------------------------------------------------------|----------------------------------------------------|----------|------------------------------------------------|
| Name:<br>Empl ID/Rc<br>Period ID:<br>Status: | d:<br>T20151108 Period ending<br>New                                     | 08/11/2015                 | Re<br>En<br>Pe<br>Pe           | ports To:<br>npl ID/Rcd:<br>riod Begin:<br>riod End: | 26/10/2015<br>08/11/2015                           |          |                                                |
| Courses<br>Course II<br>Course D             | D: LAWS8900F Mstr (Facu<br>ates: 05/10/2015 - 31/12/201                  | Ity of Law)<br>6           |                                | T<br>T<br>T                                          | otal Budget:<br>otal Expenditur<br>otal Remaining: | e:       | 1-2 of 2<br>\$6,631.80<br>\$0.00<br>\$6,631.80 |
| Element                                      | Description                                                              | Total<br>Budgeted<br>Units | Units<br>Worked this<br>Period | Units<br>Remaining                                   | Status                                             | Approved | Comments                                       |
| T21                                          | Tutorial - Normal                                                        | 24.00                      | 0.00                           | 24.00                                                | New                                                |          | Add                                            |
| T23                                          | Tutorial - Repeat                                                        | 36.00                      | 0.00                           | 36.00                                                | New                                                |          | Add                                            |
| T44                                          | CSA-Other Rqd Activity                                                   | 12.00                      | 0.00                           | 12.00                                                | New                                                |          | Add                                            |
| View GL I<br>View Times<br>Save for          | Distributions Override Timesh<br>sheet Workflow History<br>Later Process | eet GL Distribu            | tions                          |                                                      |                                                    | [        | Print                                          |

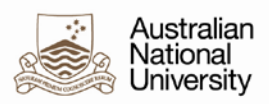

**Note:** If the CSA has more than one course for the same Empl ID / Record combination, they will be displayed in the same timesheet.

| Casual                | Academic Timesheet                                         |                            |                                |                    |                                                     |          | Help                               |
|-----------------------|------------------------------------------------------------|----------------------------|--------------------------------|--------------------|-----------------------------------------------------|----------|------------------------------------|
| Name:                 |                                                            |                            | Re                             | ports To:          |                                                     |          |                                    |
| Empl ID/Rco           | Empl ID/Rcd:                                               |                            |                                |                    |                                                     |          |                                    |
| Period ID:            | T20151108 Period ending                                    | 08/11/2015                 | Pe                             | riod Begin:        | 26/10/2015                                          |          |                                    |
| Status:               | New                                                        |                            | Pe                             | riod End:          | 08/11/2015                                          |          |                                    |
| Courses               |                                                            |                            |                                |                    |                                                     |          | 1-2 of 2                           |
| Course IE<br>Course D | ): LAWS8900F Mstr (Facult<br>ates: 05/10/2015 - 31/12/2016 | y of Law)                  |                                | יד<br>די<br>די     | otal Budget:<br>otal Expenditure<br>otal Remaining: | c        | \$6,631.80<br>\$0.00<br>\$6,631.80 |
| Element               | Description                                                | Total<br>Budgeted<br>Units | Units<br>Worked this<br>Period | Units<br>Remaining | Status                                              | Approved | Comments                           |
| T21                   | Tutorial - Normal                                          | 24.00                      | 0.00                           | 24.00              | New                                                 |          | Add                                |
| T23                   | Tutorial - Repeat                                          | 36.00                      | 0.00                           | 36.00              | New                                                 |          | Add                                |
| T44                   | CSA-Other Rqd Activity                                     | 12.00                      | 0.00                           | 12.00              | New                                                 |          | Add                                |
| View GL [             | Distributions Override Timeshe                             | et GL Distribut            | tions                          |                    |                                                     |          |                                    |
| Course IE<br>Course D | ): LAWS9000F PhD (Facult<br>ates: 08/10/2015 - 31/12/2016  | y of Law)                  |                                | הד<br>די<br>די     | otal Budget:<br>otal Expenditure<br>otal Remaining: | c        | \$1,020.28<br>\$0.00<br>\$1,020.28 |
| Element               | Description                                                | Total<br>Budgeted<br>Units | Units<br>Worked this<br>Period | Units<br>Remaining | Status                                              | Approved | Comments                           |
| T42                   | Marking-Standard                                           | 24.00                      | 0.00                           | 24.00              | New                                                 |          | Add                                |
| View GL [             | Distributions Override Timeshe                             | et GL Distribut            | tions                          |                    |                                                     |          |                                    |
| View Times            | heet Workflow History                                      |                            |                                |                    |                                                     |          |                                    |
| Save for              | Later Process                                              |                            |                                |                    |                                                     |          | Print                              |

- 5. Enter the Units Worked (for each course, where applicable).
- 6. If required, update the GL Overrides by Clicking the Override Timesheet GL Distributions.
- 7. Check the Approved checkbox for the relevant row/s.
- 8. To save only, click **Save for Later** or to process, click **Process**.

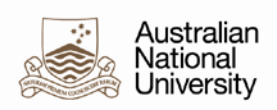

### 8 Edit Existing Timesheet

This is usually done to approve a timesheet on behalf of a supervisor who no longer has access to it.

1. Navigate to: Global Payroll & Absence Mmt > Payee Data > Maintain Timesheets > Administer CSA Timesheet

| Casual Academi                      | c Timeshe     | et   |                                                          |
|-------------------------------------|---------------|------|----------------------------------------------------------|
| Enter any informatio                | n you have an | d cl | lick Search. Leave fields blank for a list of all values |
|                                     |               |      |                                                          |
| Find an Existing V                  | alue Add      | a N  | lew Value                                                |
| <b>X a b a b b b b b b b b b b</b>  |               |      |                                                          |
| <ul> <li>Search Criteria</li> </ul> | l             |      |                                                          |
|                                     |               |      |                                                          |
| Empl ID:                            | begins with   | ¥    |                                                          |
| Empl Record:                        | = v           |      |                                                          |
| Period ID:                          | begins with   | ۷    |                                                          |
| Last Name:                          | begins with   | ¥    |                                                          |
| First Name:                         | begins with   | ¥    |                                                          |
| Department:                         | begins with   | ۷    |                                                          |
| Period Begin Date:                  | >= 🗸 🗸        |      | 31                                                       |
| Period End Date:                    | <= v          |      | 31                                                       |
| Course Code:                        | begins with   | ¥    |                                                          |
| Payroll Status:                     | = v           |      | V                                                        |
| Timesheet Status:                   | = v           |      | v                                                        |
| Case Sensitive                      |               |      |                                                          |

- 2. Enter the Empl ID, Record and the Timesheet Period ID.
- 3. Click Search.
- 4. If more than one row is returned (for example, where the employee has worked more than one course), select the desired row.

#### **Result:** The timesheet page is displayed.

| Casual                              | Academic Timesheet                                                      |                                                                           |                                |                          |                                                  |           | Help                                           |
|-------------------------------------|-------------------------------------------------------------------------|---------------------------------------------------------------------------|--------------------------------|--------------------------|--------------------------------------------------|-----------|------------------------------------------------|
| lame:<br>mpl ID/Rc                  | d:                                                                      |                                                                           | Re                             | ports To:<br>1pl ID/Rcd: |                                                  |           |                                                |
| eriod ID:<br>tatus:                 | T20151108 Period endin<br>New                                           | Period Begin:         26/10/2015           Period End:         08/11/2015 |                                |                          |                                                  |           |                                                |
| ourses<br>Course II<br>Course D     | D: LAWS8900F Mstr (Factor)<br>Nates: 05/10/2015 - 31/12/201             | ulty of Law)<br>6                                                         |                                | ד<br>די<br>די            | otal Budget:<br>otal Expenditu<br>otal Remaining | re:<br>): | 1-2 of 2<br>\$6,631.80<br>\$0.00<br>\$6,631.80 |
| Element                             | Description                                                             | Total<br>Budgeted<br>Units                                                | Units<br>Worked this<br>Period | Units<br>Remaining       | Status                                           | Approved  | Comments                                       |
| T21                                 | Tutorial - Normal                                                       | 24.00                                                                     | 0.00                           | 24.00                    | New                                              |           | Add                                            |
| T23                                 | Tutorial - Repeat                                                       | 36.00                                                                     | 0.00                           | 36.00                    | New                                              |           | Add                                            |
| T44                                 | CSA-Other Rqd Activity                                                  | 12.00                                                                     | 0.00                           | 12.00                    | New                                              |           | Add                                            |
| View GL I<br>/iew Times<br>Save for | Distributions Override Times<br>wheet Workflow History<br>Later Process | heet GL Distribu                                                          | tions                          |                          |                                                  |           | Print                                          |

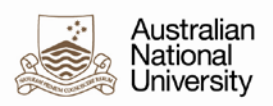

**Note:** If the CSA has more than one course for the same Empl ID / Record combination, they will be displayed in the same timesheet.

| asual                              | Academic Timesheet                                                                                                    |                            |                                |                    |                                                 |          | Help                               |
|------------------------------------|----------------------------------------------------------------------------------------------------|----------------------------|--------------------------------|--------------------|-------------------------------------------------|----------|------------------------------------|
| ame:                               |                                                                                                    |                            | Re                             | ports To:          |                                                 |          |                                    |
| Empl ID/Rcd:                       |                                                                                                    |                            |                                | pl ID/Rcd:         |                                                 |          |                                    |
| eriod ID:                          | T20151108 Period ending                                                                                                    | 08/11/2015                 | Pe                             | riod Begin: 2      | 6/10/2015                                       |          |                                    |
| tatus:                             | New                                                                                                    |                            | Pe                             | riod End: (        | 8/11/2015                                       |          |                                    |
|                                    |                                                                                                    |                            |                                |                    |                                                 |          |                                    |
| Jurses                             |                                                                                                    |                            |                                | -                  |                                                 |          | 1-2 of                             |
| Course II                          | D: LAWS8900F Mstr (Facult                                                                                                    | y of Law)                  |                                | To                 | tal Budget:                                     |          | \$6,631.80                         |
| Course D                           | ates: 05/10/2015 - 31/12/2016                                                                                                  |                            |                                | 10<br>To           | tal Expenditur                                  | e:       | \$0.00                             |
|                                    |                                                                                                    |                            |                                | 10                 | tai Kemaining.                                  |          | \$0,031.80                         |
| Element                            | Description                                                                                                    | Total<br>Budgeted<br>Units | Units<br>Worked this<br>Period | Units<br>Remaining | Status                                          | Approved | Comments                           |
| T21                                | Tutorial - Normal                                                                                                    | 24.00                      | 0.00                           | 24.00              | New                                             |          | Add                                |
| T23                                | Tutorial - Repeat                                                                                                    | 36.00                      | 0.00                           | 36.00              | New                                             |          | Add                                |
| T44                                | CSA-Other Rqd Activity                                                                                                    | 12.00                      | 0.00                           | 12.00              | New                                             |          | Add                                |
| View GL I<br>Course II<br>Course D | Distributions Override Timeshe<br>Distributions Override Timeshe<br>D: LAWS9000F PhD (Facult<br>Nates: 08/10/2015 - 31/12/2016 | et GL Distribut            | tions                          | To<br>To<br>To     | tal Budget:<br>tal Expenditur<br>tal Remaining: | e:       | \$1,020.28<br>\$0.00<br>\$1,020.28 |
| Element                            | Description                                                                                                    | Total<br>Budgeted<br>Units | Units<br>Worked this<br>Period | Units<br>Remaining | Status                                          | Approved | Comments                           |
| T42                                | Marking-Standard                                                                                                    | 24.00                      | 0.00                           | 24.00              | New                                             |          | Add                                |
|                                    |                                                                                                    |                            |                                |                    |                                                 |          |                                    |
| View GL I                          | Distributions Override Timeshe                                                                                                 | et GL Distribut            | tions                          |                    |                                                 |          |                                    |

5. Enter or edit the *Units Worked* (for each course, where applicable).

6. Check the *Approved* checkbox for the relevant row/s.

7. To save only, click Save for Later or to process, click Process.

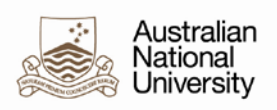

### 9 Timesheet Proxy

#### [HORUS Manager only]

The system allows managers to delegate their timesheet approval to a subordinate via HORUS.

- 1. Navigate to: *HORUS > Manage Delegation*
- 2. Click the *Create an Approval Proxy* link.
- 3. Enter the From and To dates.
- 4. Click Next.

| Create Delegation Request                                                                              |
|----------------------------------------------------------------------------------------------------|
| Select Transactions                                                                                    |
|                                                                                                    |
| Casual/Sessional Academic                                                                              |
| Select the transactions that you want to delegate to a proxy. You can select one or many transactions. |
|                                                                                                    |
| Delegate Transactions                                                                                  |
| Transaction                                                                                            |
| Academic Timesheet Approvals                                                                           |
|                                                                                                    |
| Select All Deselect All                                                                                |
| Previous Next Cancel                                                                                   |

- 5. Check the *Academic Timesheet Approvals* checkbox.
- 6. Click Next.
- 7. Select the employee.
- 8. Click Next.
- 9. Check details and click Submit.

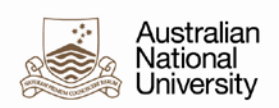

### 10 Run CSA Report

The CSA Report provides details of timesheet entries and processing status.

- 1. Navigate to: Global Payroll & Absence Mgmt > Absence and Payroll Processing > Reports > CSA Timesheet Detail Report
- **2.** Complete the run control. The report can be run by:
  - An employee
  - A specified Timesheet Entry Status or for all statuses
  - For a specified Time Period or a range of time periods
  - For specified GL Department/s
  - For a specified Pay Calendar Run ID (Pay Calendar Group)
  - For a specific department or for all departments they have access. Normal department selection options should apply.

| Selection Parameter | s                                                           |
|---------------------|-------------------------------------------------------------|
| Empl ID:            |                                                             |
| Empl Record:        | <b>•</b>                                                    |
| Timesheet Status:   | Ŧ                                                           |
| Course:             | a.                                                          |
| GL Department:      | Q                                                           |
| Calendar Run ID:    |                                                             |
| Time Period ID From | : T20150802 Q Time Period ID To: T20150802 Q                |
| Department Select   | tion                                                        |
| Delete All          | Search by Dept Tree                                         |
|                     | Personalise   Find   View All   🖓   🔤 First 🕚 1 of 1 🕑 Last |
|                     |                                                             |
| *Department         | Description                                                 |

You must enter one or more of the following fields:

- EmplID
- Timesheet Status
- Time Period ID.

Empl Rcd may be left blank.

#### 3. Click Run

**Result:** The output is provided as a CSV output.

|         |           |           |            |                |         |                           |             |              |         | Element | Units  |                |                      |                 |                      |                     |                       |
|---------|-----------|-----------|------------|----------------|---------|---------------------------|-------------|--------------|---------|---------|--------|----------------|----------------------|-----------------|----------------------|---------------------|-----------------------|
| Emplid  | Empl Rcd# | Last Name | First Name | Payroll Status | HR Dept | Dept Name                 | Course Code | Course       | Element | Descr   | Worked | Budgeted Units | Units Worked To-date | Units Remaining | Budgeted Expenditure | Expenditure To-date | Expenditure Remaining |
| 1000037 | 0         |           |            | Active         | CS516   | CS Information Technology |             | Course descr | T44     |         |        | 10             | 5                    | 5               | Dollars              | Dollars             | Dollars               |
| 1000037 | 0         |           |            | Active         | CS516   | CS Information Technology |             | Course descr | T42     |         |        | 30             | 15                   | 15              | Dollars              | Dollars             | Dollars               |
| 1000037 | 0         |           |            | Active         | CS516   | CS Information Technology |             | Course descr | T41     |         |        | 5              | 3                    | 2               | Dollars              | Dollars             | Dollars               |
| 1000037 | 0         |           |            | Active         | CS516   | CS Information Technology |             | Course descr | T13     |         |        | 5              | 3                    | 2               | Dollars              | Dollars             | Dollars               |

| GL Datails | Timesheet<br>Period | Status    | Drocore Statue | Processed | Original<br>Calendar Group | Reprocessed       | Current<br>Reports To<br>Position | Current<br>Supervisor | Current<br>Supervisor Last | Current Supervisor |
|------------|---------------------|-----------|----------------|-----------|----------------------------|-------------------|-----------------------------------|-----------------------|----------------------------|--------------------|
| GL Detalls | Period              | Status    | Process Status | Date      | ID                         | Calendar Group ID | Position                          | EIVIPLID              | Name                       | First Name         |
| RCS556ITMH | T20150802           | Processed | Processed      | 6/08/2015 | F20150812PAY               |                   | 3944                              | 9802529               |                            |                    |
| RCS556ITMH | T20150802           | Processed | Processed      | 6/08/2015 | F20150812PAY               |                   | 3944                              | 9802529               |                            |                    |
| RCS556ITMH | T20150802           | Processed | Processed      | 6/08/2015 | F20150812PAY               |                   | 3944                              | 9802529               |                            |                    |
| RCS556ITMH | T20150802           | Processed | Processed      | 6/08/2015 | F20150812PAY               |                   | 3944                              | 9802529               |                            |                    |

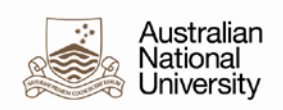

### **11 Warnings and Errors**

### **11.1 Warnings**

The system alerts users based on certain events, such as:

• CSA is reaching or has reached the limit of their allocated units of one or more T-Codes.

| Message                                                                    |              |
|----------------------------------------------------------------------------|--------------|
| Warning You are about to exceed the Estimated Total Units Remaining for T2 | 21 (25610,7) |
| OK                                                                         | Cancel       |
| • The contract end date has been reached or almost been                    | reached.     |
| Message                                                                    |              |
| Warning The Contract End Date for 0009481 is 15/01/2016. (25610.6)         |              |

**Note:** The system will not generate a new timesheet if the timesheet period commences after the Contract End Date.

Cancel

OK

### 11.2 Errors

The system will prevent an employee from submitting a timesheet if the units of a certain T-code cause the budgeted amount to be exceeded.

| Message                                                                         |
|---------------------------------------------------------------------------------|
|                                                                                 |
| The Total Budgeted Units for T11 will be exceeded. (25610,8)                    |
| This timesheet cannot be submitted. Please contact your local HR Administrator. |
| ОК                                                                              |

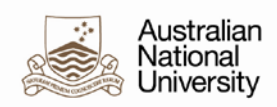

### **12 Email Notifications**

The system will notify the employee and their supervisor when certain events occur.

For example, when the employee submits their timesheet for approval, they receive a confirmation email:

-----Original Message-----From: xyz.123@anu.edu.au [mailto:xyz.123@anu.edu.au] Sent: Thursday, 4 February 2016 12:42 PM To: CSA Tester <xyz.123@anu.edu.au> Subject: This Timesheet Has Been Submitted

The following Timesheet has been submitted to your manager for approval:

Employee ID: 1234567 - CSA Tester Department: Crawford Faculty Job Title: Casual/Sessional Academic Timesheet Period Start Date: 18-01-2016 Timesheet Period End Date: 31-01-2016 Manager: 0123456 - CSA Manager

Please use the following link to view the transaction:

https://horus.anu.edu.au/psp/hrprod/EMPLOYEE/HRMS/c/ANU\_HR\_TIMESHEET\_SS.ANU\_TS\_SS\_VIEW.GBL? FolderPath=PORTAL\_ROOT\_OBJECT.CO\_EMPLOYEE\_SELF\_SERVICE.ANU\_HORUS\_TIMESHEET.ANU\_TS\_SS\_VIEW&IsFolder=false&IgnoreParamTempl=FolderPath4969123cIsFolder

If you require further assistance please refer to the user documentation at the following link:

http://hr.anu.edu.au/about-hr/hr-systems/casual-professional-staff-online-timesheets/online-timesheet-training the staff-online-timesheet staff-online-timesheet staff-online-timeshe

## Example of an email notifying the CSA employee that their CSA timesheet has been pushed back by the supervisor:

-----Original Message-----From: xyz.1234@anu.edu.au [mailto:xyz.1234@anu.edu.au] Sent: Thursday, 4 February 2016 3:56 PM To: CSA Employee Tester <xyz.12345@anu.edu.au> Subject: The Timesheet Needs To Be Reviewed

The following Timesheet has been pushed back by your Manager and needs to be reviewed:

Employee ID: 1234567 - CSA Employee Tester Department: Crawford Faculty Job Title: Casual/Sessional Academic Timesheet Period Start Date: 18-01-2016 Timesheet Period End Date: 31-01-2016

Please use the following link to view the transaction:

https://horus.anu.edu.au/psp/hrprod/EMPLOYEE/HRMS/c/ANU\_HR\_TIMESHEET\_SS.ANU\_TS\_SS\_ADD.GBL? FolderPath=PORTAL\_ROOT\_OBJECT.CO\_EMPLOYEE\_SELF\_SERVICE.ANU\_HORUS\_TIMESHEET.ANU\_TS\_SS\_ADD&IsFolder=false&IgnoreParamTempl=FolderPath4222725cIsFolder

If you require further assistance please refer to the user documentation at the following link:

http://hr.anu.edu.au/about-hr/hr-systems/casual-professional-staff-online-timesheets/online-timesheet-training

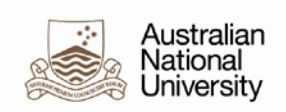

#### Example of an email notifying the CSA employee that their CSA timesheet has been approved:

-----Original Message-----From: xyz.1234@anu.edu.au [mailto:xyz.1234@anu.edu.au] Sent: Thursday, 4 February 2016 4:03 PM To: CSA Employee Tester <xyz.12345@anu.edu.au> Subject: This Timesheet Has Been Approved

The following timesheet has been approved:

Employee ID: 1234567 - CSA Employee Tester Department: Crawford Faculty Job Title: Casual/Sessional Academic Timesheet Period Start Date: 18-01-2016 Timesheet Period End Date: 31-01-2016

Please note that the distribution of hours for the times you worked need to be finalised by your local HR Administrator and the final distribution may vary from what appears on your timesheet at the present time.

Please use the following link to view the transaction:

http://esweb95.anu.edu.au:6250/psp/hr92acep/EMPLOYEE/HRMS/c/ANU\_HR\_TIMESHEET\_SS.ANU\_TSA\_EMP.GBL?Page=ANU\_TSA&Action=U&EMPLDE4222725&EMPL\_RCD=7&CAL\_PRD\_ID=720160131

If you require further assistance please refer to the user documentation at the following link:

http://hr.anu.edu.au/about-hr/hr-systems/casual-professional-staff-online-timesheets/online-timesheet-training

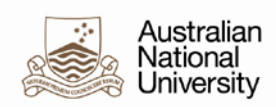

### **13 Bulk Upload Common Error Messages**

When the upload process displays errors, the Log/Trace file will display the rows with the errors. For example:

```
Run for Validation Only - changes not committed
```

```
Contract Data in Error:
1004,0,2015/10/01,2016-12-31,STAT10,,,,21,24
```

### 13.1 Not a valid academic

```
Component Interface Messages:
0,0,E,Emplid/EmplRcd Not a Valid Academic: 1004/0,,
```

All casuals being uploaded must be valid academics. That is, EmplID/Rcd job code must = ACSA.

### 13.2 Contract Start / End Dates

```
15,54,M,The highlighted field is required. You must enter a value for it before
proceeding.{ANU_CSA_CNTRCT,ANU_CSA_CNTRCT_CI.ANU_CSA_EFFDT(1).START_DATE,
15,54,M,The highlighted field is required. You must enter a value for it before
proceeding.{ANU_CSA_CNTRCT,ANU_CSA_CNTRCT_CI.ANU_CSA_EFFDT(1).END_DATE,
```

Date format must follow this convention: **YYYY-MM-DD**. For example, **2015-12-31**. **Note:** The course end date should allow enough time for any marking that may take place at the end of a semester.

### 13.3 Course Code

0,0,E,Invalid Course Code: STAT10,,

The course code entered must correspond *exactly* to the course code in the Students system. There should be no space between the alpha and numeric components of the course code. For example, LAWS8900F, *not* LAWS 8900F.

### 13.4 GL Details

Component Interface Messages: 0,0,E,Invalid GL Dept,,

GL details must be correct and in the correct sequence. If a project code is not relevant, enter the value: **N/A Note:** Only enter GL Details (GL Department, Fund and Project) if you are overriding the default GL distribution overrides for (in Job Data).

#### 13.5 Element

0,0,E,Invalid Timesheet Code 21,,

All Element Names entered must be valid elements. In the above example, 21 was entered but the correct element name is *T*21.

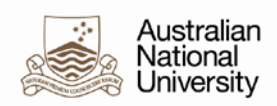

### **13.6 Overlapping Contract**

The system prevents you from adding new contract data for a specific Empl ID/Rcd and Course where it overlaps with timesheet periods belonging to an existing course. In such cases, you will see an error such as:

```
Component Interface Messages:
0,0,M,Adding new contract for 3965528 0 RUSS1900,,
25610,24,E,Overlap with existing contract for T20160925. Earliest available start
date is 24/10/2016.,,
```

### **13.7 Orphan Timesheets**

If you attempt to change an existing contract such that existing timesheets will no longer fall within the Start/End Dates of the contract, you will receive an error:

```
Component Interface Messages:
0,0,M,Updating contract CSA0001,,
25610,22,M,Timesheets exist for this contract prior to 11/04/2016. Start Date
cannot be later than the 14/03/20,,
```